## Subscribing to a Shared Calendar on your iPhone or iPad

## 4/16/13

Before you can subscribe to a shared calendar, an invitation to subscribe must be sent to you via email. For information on sharing calendars and sending subscription invitations, see the document entitled "Publishing your Outlook calendar to the Internet".

Subscribing to a shared calendar provides read only access only. You will not be able to add, remove or modify meetings or appointments.

1. You will receive an email similar to the one below. In the body of the email will be two web links.

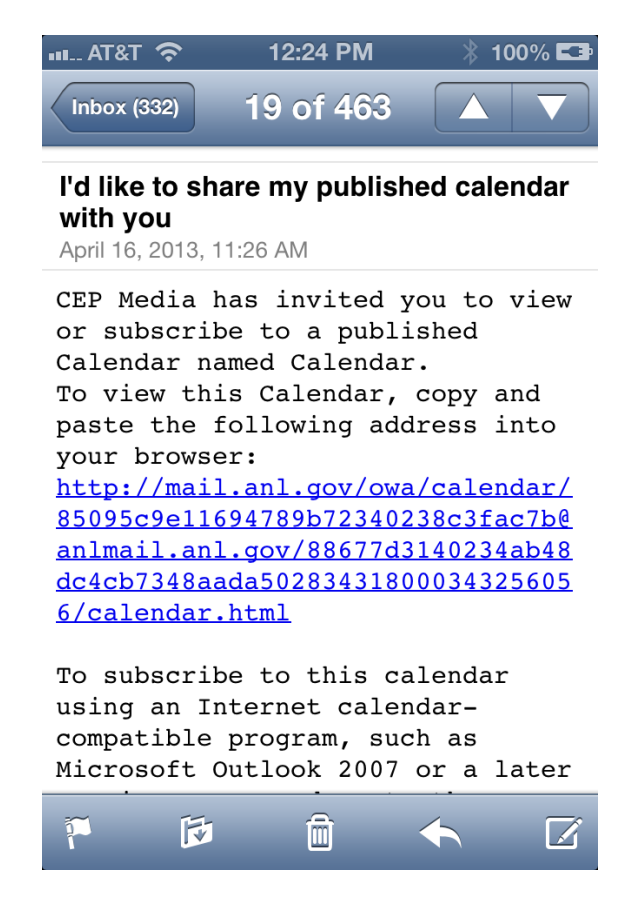

 Tap on the second web link, the one whose header begins with "To subscribe to this calendar using and incternet calendarcompatible program..."

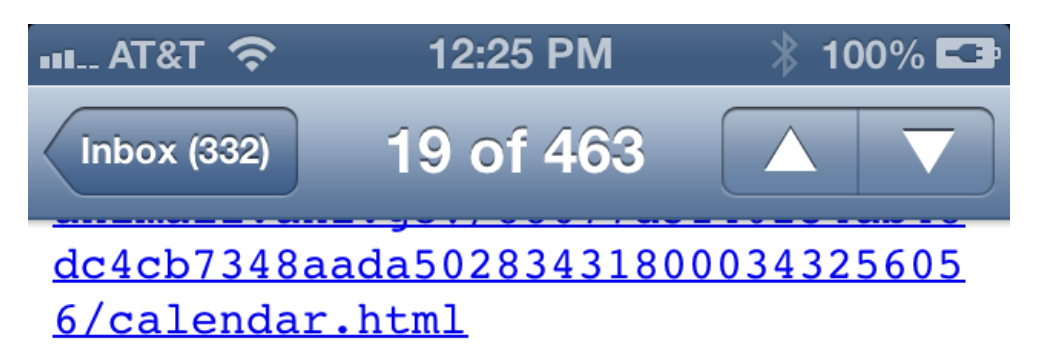

To subscribe to this calendar using an Internet calendarcompatible program, such as Microsoft Outlook 2007 or a later version, copy and paste the following Web address into your Web browser: webcal://mail.anl.gov/owa/calenda r/85095c9e11694789b72340238c3fac7 b@anlmail.anl.gov/88677d3140234ab 48dc4cb7348aada502834318000343256 056/calendar.ics

\*~\*~\*~\*~\*~\*~\*

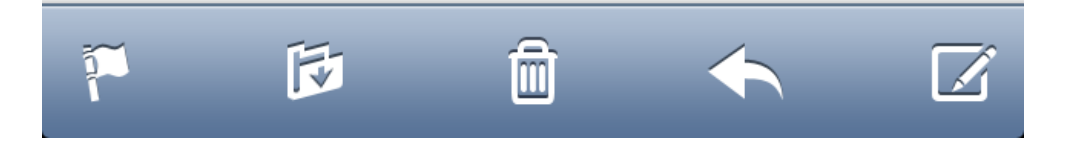

3. When asked if you want to subscribe, tap the "subscribe" button

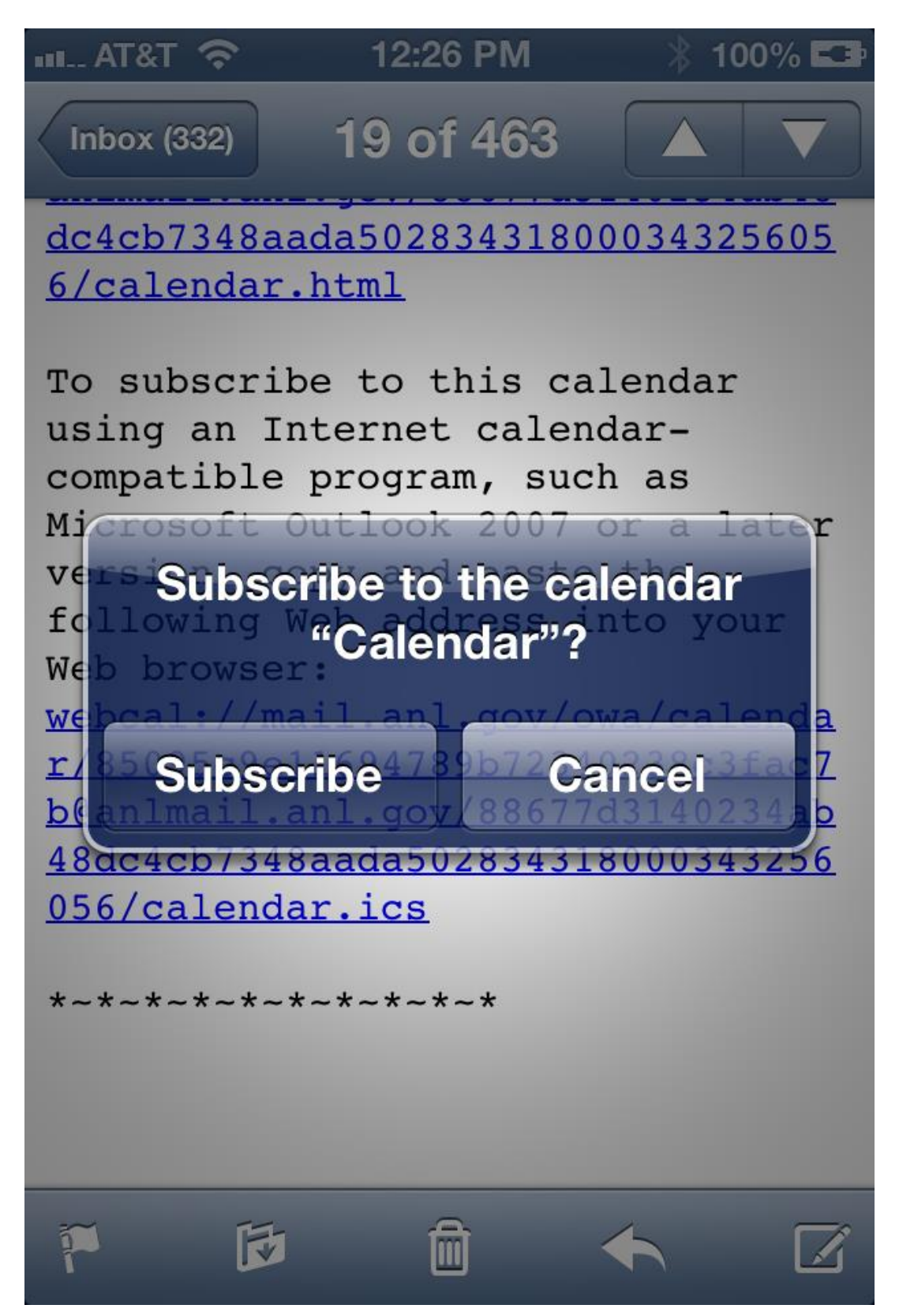

4. In ten seconds or so, you will receive a notification that the calendar has been added. Tap the "view events" button

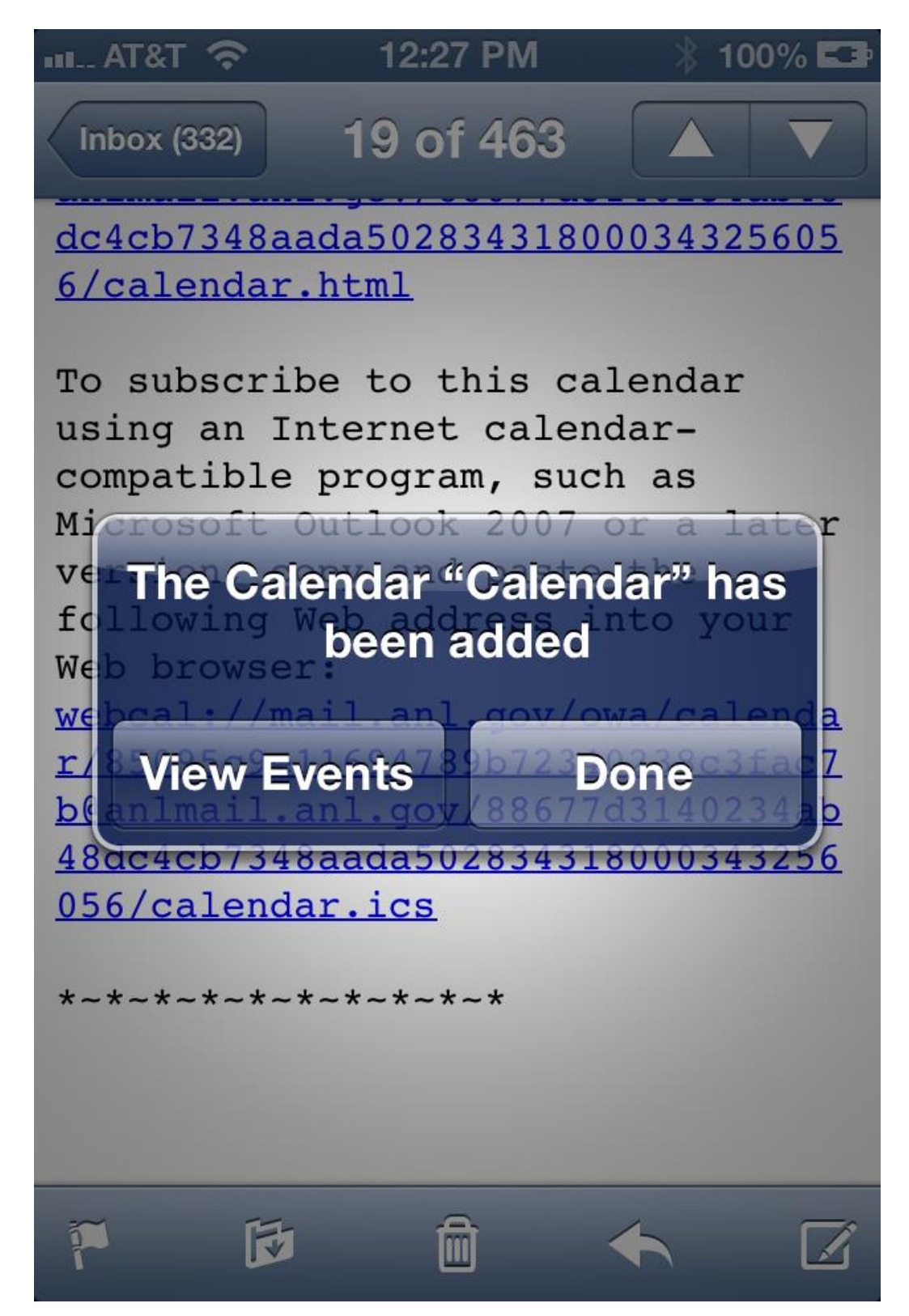

5. This will open up your calendar app, which displays all the calendars your device synchronizes with. Tap the "Calendars" button in the top left hand corner of the app screen.

| ull at&t 🛜                                        |           | 12:31 PM      |           | ∦ 100% 🖙  |           |           |
|---------------------------------------------------|-----------|---------------|-----------|-----------|-----------|-----------|
| Caler                                             | ndars     | All Calendars |           |           | -         | +         |
| April 2013                                        |           |               |           |           |           |           |
| 31                                                | 1         | <b>2</b> .    | 3.        | 4         | 5         | <b>6</b>  |
| 7                                                 | 8         | 9             | 10        | 11        | <b>12</b> | 13        |
| 14                                                | 15        | 16            | 17        | 18        | 19        | <b>20</b> |
| 21                                                | <b>22</b> | <b>23</b>     | <b>24</b> | <b>25</b> | <b>26</b> | <b>27</b> |
| <b>28</b>                                         | <b>29</b> | <b>30</b>     | 1         | 2         | 3         | 4         |
| Noon Photo / Video meeting off site lunch meeting |           |               |           |           |           |           |
| 2:30 PM fb test                                   |           |               |           |           |           |           |
| Today List Day Month                              |           |               |           |           |           |           |

6. From here you can choose which calendars to display. Each calendar with a check mark will be displayed in your Calendars app. Those without a check mark will not be displayed. Tap the calendar name enable or disable viewing.

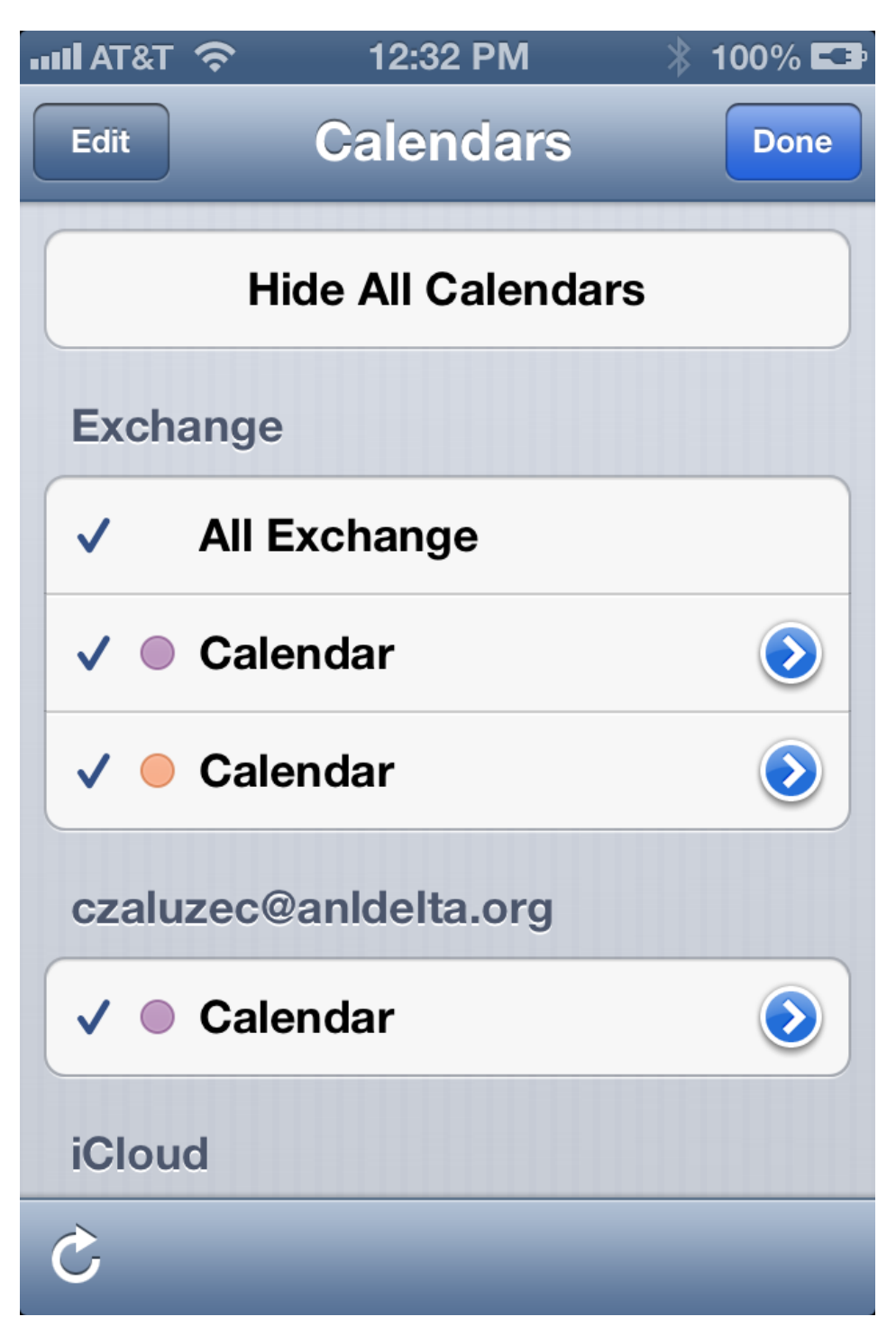

7. Calendars can be distinguished by different colors in your calendar app. Tap the blue arrow next to any calendar to change its color.

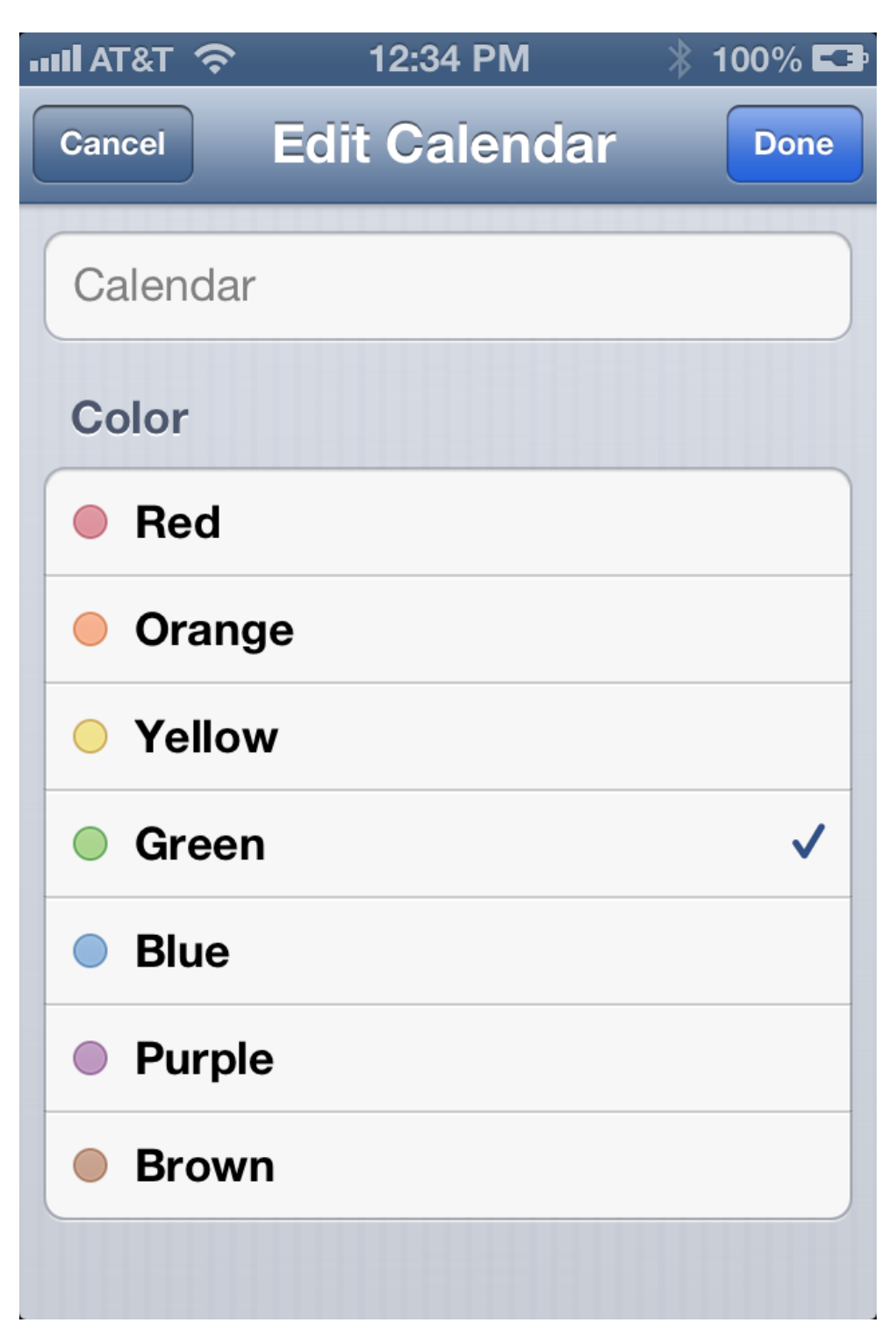

8. To unsubscribe from a calendar, on the home screen, tap the settings, then scroll down to and select "Mail, Contacts and Calendars".

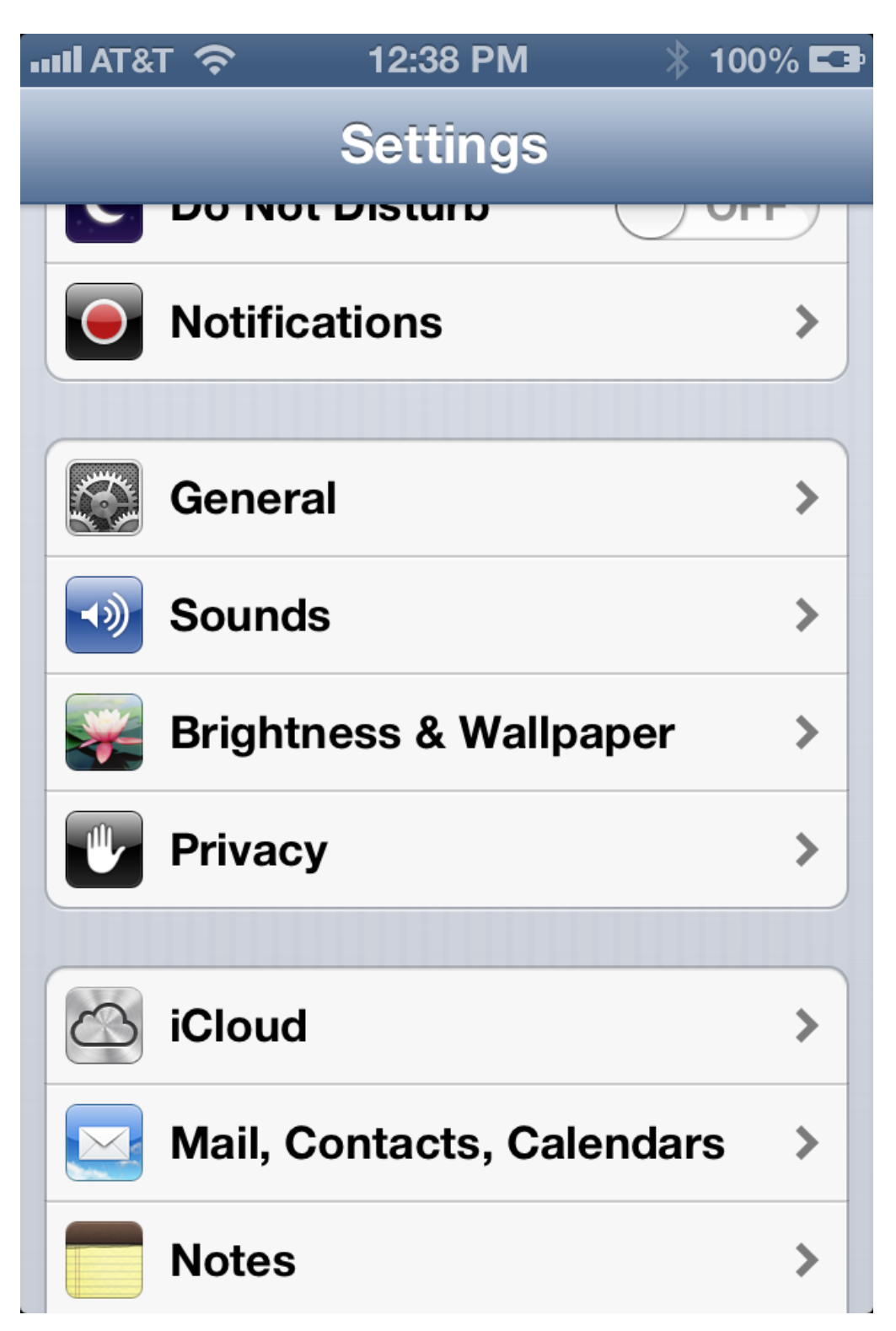

9. Find the "Subscribed Calendars" section, tap on it, then tap on the calendar you would like to delete.

| 메리 AT&T 充 12:39 PM >                                    | * 100% 💶 |  |
|---------------------------------------------------------|----------|--|
| Settings Mail, Contacts, Ca                             | alen     |  |
| Accounts                                                |          |  |
| <b>iCloud</b><br>Calendars, Reminders and 4 more        | >        |  |
| czaluzec@anldelta.org<br>Mail, Calendars, Reminders     | >        |  |
| <b>Exchange</b><br>Mail, Contacts, Calendars, Reminders | >        |  |
| <b>Gmail</b><br>Mail                                    | >        |  |
| Subscribed Calendars<br>Calendar                        | >        |  |
| Add Account                                             | >        |  |
|                                                         |          |  |
| Fetch New Data                                          | Off >    |  |

10. Tap the "delete account" button in red to unsubscribe from that calendar.

| 111 AT&T 奈     | 12:39 PM       | 100% 🎞     |  |  |  |
|----------------|----------------|------------|--|--|--|
| Cancel         | Calendar       | Done       |  |  |  |
| Account        |                | ON         |  |  |  |
| Subscribed     | Calendar Inf   | formation  |  |  |  |
| Server         | mail.anl.gov/o | wa/calenda |  |  |  |
| Description    | Calendar       |            |  |  |  |
| User Name      | Optional       |            |  |  |  |
| Password       | Optional       |            |  |  |  |
| Use SSL        |                | OFF        |  |  |  |
| Remove Ala     | OFF            |            |  |  |  |
|                |                |            |  |  |  |
| Delete Account |                |            |  |  |  |